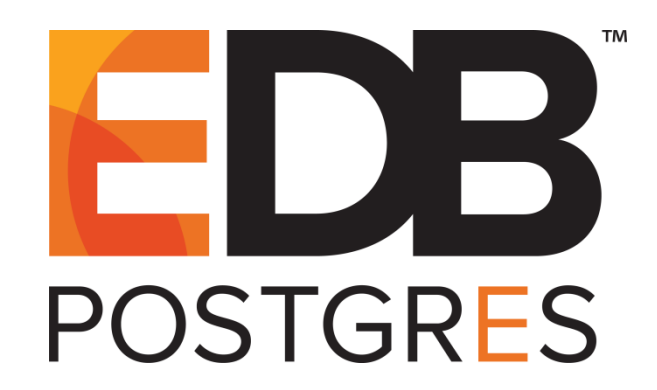

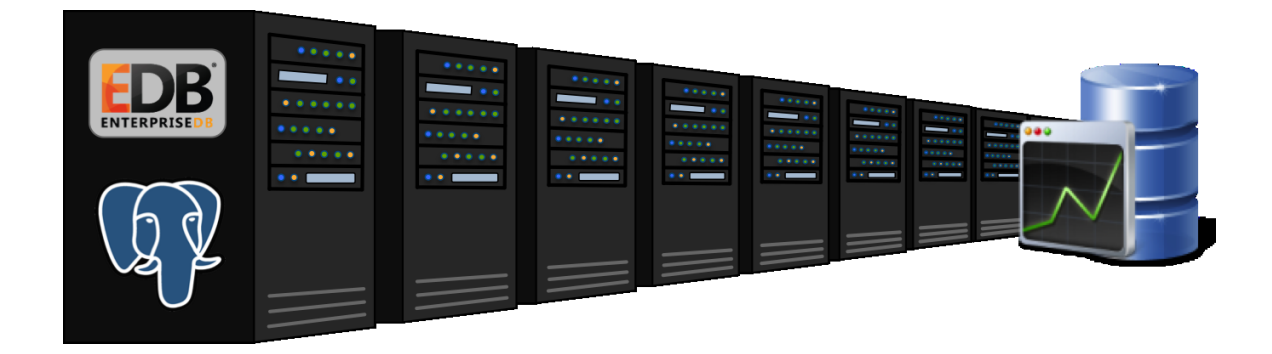

## EDB Postgres<sup>™</sup> Enterprise Manager Upgrade and Migration Guide Version 7.6

January 9, 2019

EDB Postgres Enterprise Manager Upgrade and Migration Guide by EnterpriseDB® Corporation Copyright © 2013 - 2019 EnterpriseDB Corporation. All rights reserved.

EnterpriseDB Corporation, 34 Crosby Drive, Suite 100, Bedford, MA 01730, USA T +1 781 357 3390 F +1 978 589 5701 E info@enterprisedb.com www.enterprisedb.com

EnterpriseDB, EDB Postgres, EDB Postgres, Postgres Plus, Postgres Enterprise Manager, and DynaTune are trademarks of EnterpriseDB Corporation. Other names may be trademarks of their respective owners. © 2019.

## **Table of Contents**

| 1 | Introduction                                                             | 4  |
|---|--------------------------------------------------------------------------|----|
|   | 1.1 Typographical Conventions Used in this Guide                         | 5  |
| 2 | Upgrading a PEM Installation                                             | 6  |
|   | 2.1 Upgrading a PEM Agent                                                | 7  |
|   | 2.1.1 Using an RPM Package to Upgrade the PEM Agent                      | 13 |
|   | 2.2 Upgrading the PEM Server                                             | 14 |
|   | 2.1.1 Using an RPM Package to Upgrade the PEM Server                     | 22 |
|   | 2.3 Upgrading SQL Profiler                                               | 24 |
| 3 | Upgrading the Backing Postgres Database                                  | 25 |
| 4 | Moving the Postgres Enterprise Manager <sup>TM</sup> Server              | 35 |
| 5 | Upgrading a Graphical Installation with an RPM Package on a Linux Host   | 48 |
|   | 5.1 Upgrading a PEM Server that was Installed with a Graphical Installer | 48 |
|   | 5.2 Upgrading a PEM agent Installed with a Graphical Installer           | 51 |
| 6 | Troubleshooting                                                          | 54 |
|   | 6.1 The pem.alert Table Fails to Restore                                 | 54 |
| 7 | Uninstalling Postgres Enterprise Manager <sup>™</sup>                    | 55 |

## **1** Introduction

This document provides detailed information about upgrading the Postgres Enterprise Manager<sup>TM</sup>(PEM) server:

- **Upgrading a PEM Installation** Section <u>2</u> provides information about upgrading your PEM server from one major version to another (i.e. from 6.0 to 7.5).
- Upgrading the Backing Database Section <u>3</u> provides detailed information about upgrading the backing database, while maintaining the same version of the PEM Server.
- Moving a PEM Server Section <u>4</u> provides detailed information about moving the PEM server from one host to another host.

Please note that in future PEM releases, a graphical installer will not be available for the PEM agent or server on a Linuxhost; you will be required to use an RPM package to install or update a PEM installation. For detailed information about using an RPM package to update the Linuxhost of a PEM server or agent that was installed with the graphical installer, please see Section <u>5</u>.

This document uses the term *Postgres* to mean either the PostgreSQL or the Advanced Server database.

## 1.1 Typographical Conventions Used in this Guide

Certain typographical conventions are used in this manual to clarify the meaning and usage of various commands, statements, programs, examples, etc. This section provides a summary of these conventions.

In the following descriptions a *term* refers to any word or group of words that are language keywords, user-supplied values, literals, etc. A term's exact meaning depends upon the context in which it is used.

- *Italic font* introduces a new term, typically, in the sentence that defines it for the first time.
- Fixed-width (mono-spaced) font is used for terms that must be given literally such as SQL commands, specific table and column names used in the examples, programming language keywords, etc. For example, SELECT \* FROM emp;
- Italic fixed-width font is used for terms for which the user must substitute values in actual usage. For example, DELETE FROM table name;
- A vertical pipe | denotes a choice between the terms on either side of the pipe. A vertical pipe is used to separate two or more alternative terms within square brackets (optional choices) or braces (one mandatory choice).
- Square brackets [] denote that one or none of the enclosed term(s) may be substituted. For example, [ a | b ], means choose one of "a" or "b" or neither of the two.
- Braces {} denote that exactly one of the enclosed alternatives must be specified. For example, { a | b }, means exactly one of "a" or "b" must be specified.
- Ellipses ... denote that the proceeding term may be repeated. For example, [ a |
  - b] ... means that you may have the sequence, "b a a b a".

## **2** Upgrading a PEM Installation

You can use PEM graphical installers to update a PEM agent or server that was installed with a graphical installer to a more-recent version. Links to PEM and SQL Profiler installers are available at the EnterpriseDB website at:

http://www.enterprisedb.com/products-services-training/products/postgres-enterprise-manager

#### Upgrading Postgres Enterprise Manager<sup>TM</sup> components

To upgrade PEM component software, simply invoke a newer version of the PEM component installers in the following order:

- 1. Invoke the PEM agent installer on each monitored node *except* the PEM server node. Please note that your upgraded PEM 7.5 agents will work with the PEM 6 server while the upgrade is being performed.
- 2. Invoke the PEM server installer; this installer will upgrade *both* the PEM server and the PEM agent that resides on the PEM server node.

During an installation, the component installer will automatically detect an existing installation, and perform an upgrade. After upgrading the PEM components, you should upgrade SQL Profiler; this step is platform-specific.

As of PEM 7, the PEM client interface is installed as part of the PEM server component, and is accessed with your choice of web browser. For detailed information about using the PEM 7 web interface, please see the *PEM Getting Started Guide*.

Please note that if you have used an RPM package to install your server or agent, you must use an RPM package to upgrade the installation. Likewise, if you initially installed with a graphical installer, you must upgrade with a graphical installer.

The following sections will walk you through the upgrade process, step-by-step.

## 2.1 Upgrading a PEM Agent

To upgrade a system that is currently monitored by a PEM agent to a more-recent version of PEM agent, simply download and invoke a newer version of the platform-specific PEM agent installer on the system that the agent is monitoring.

If you are a Linux user, you can invoke the installer by opening a terminal window, assuming superuser privileges, navigating to the directory in which the installer resides and entering:

./pem\_agent-x.x.x-linux.run

Where *x*.*x*.*x* specifies the version information for the installer.

If you are a Windows user, you can invoke the installer by right-clicking on the downloaded installer's icon, and selecting Run as Administrator.

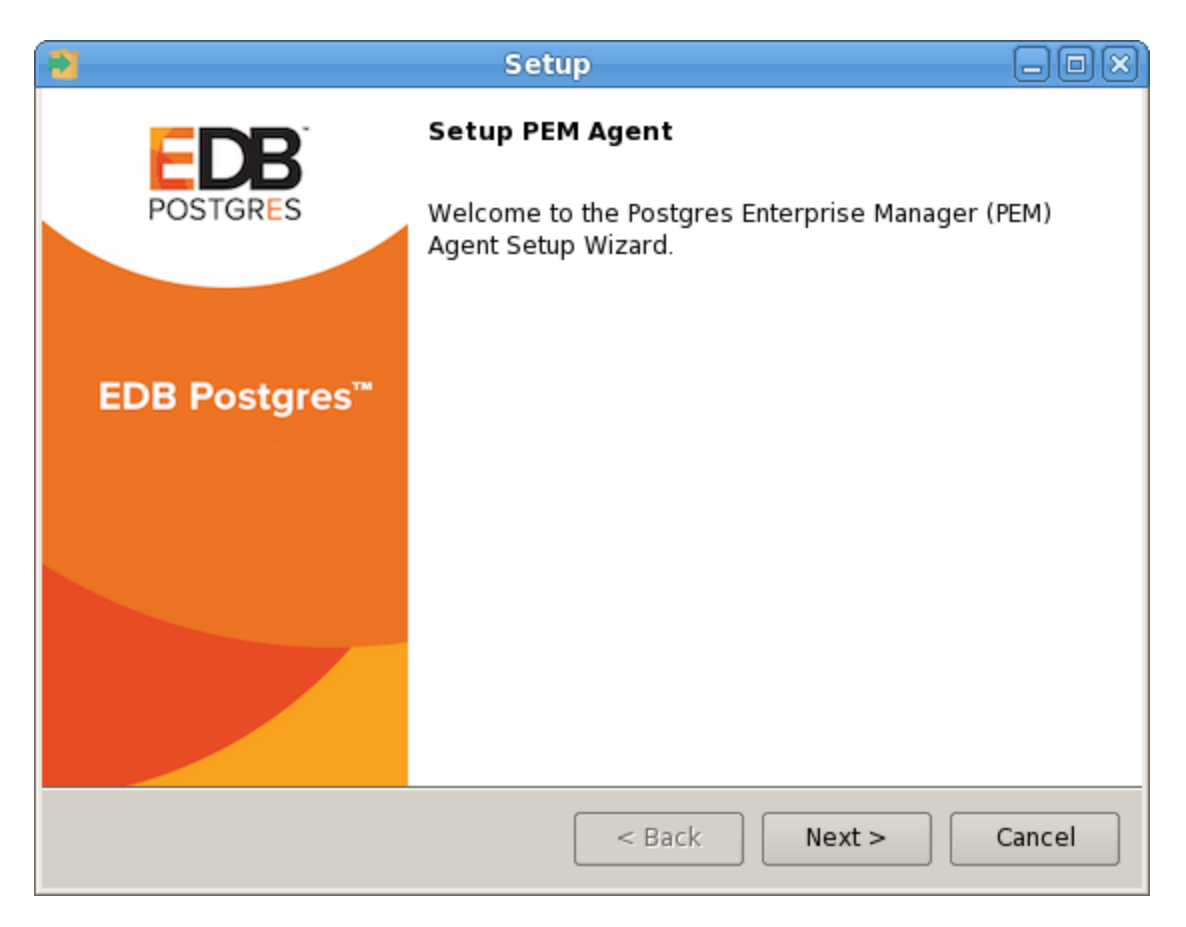

*Figure 2.1 - The PEM Agent installer welcome window.* 

The PEM Agent Setup Wizard opens, welcoming you (see Figure 2.1).

| 2                                                                                                    | Setup                                                                          |  |
|----------------------------------------------------------------------------------------------------|--------------------------------------------------------------------------------|--|
| License Agreement                                                                                                    |                                                                                |  |
| Please read the following Lic<br>agreement before continuin                                                                                                    | cense Agreement. You must accept the terms of this<br>g with the installation. |  |
| Limited Use Software Lice<br>Version 2.9                                                                                                    | nse Agreement                                                                  |  |
| IMPORTANT - READ CAREFULLY         This Limited Use Software License Agreement ("Agreement") is a legal document between you ("Customer") and EnterpriseDB Corporation ("EnterpriseDB"). It is important that you read this document before using the EnterpriseDB-provided software ("Software"). By clicking the "I ACCEPT" button, T |                                                                                |  |
|                                                                                                    |                                                                                |  |
| installbuilder —                                                                                                    | <pre>&lt; Back Next &gt; Cancel</pre>                                          |  |

Figure 2.2 - The PEM license agreement.

Read and accept the  ${\tt License Agreement}$  (shown in Figure 2.2) before clicking  ${\tt Next}$  to continue.

| Setup                                                                                      | -0X)      |
|--------------------------------------------------------------------------------------------|-----------|
| Existing installation                                                                      |           |
| An existing PEM agent installation has been found at /opt/PEM. This installation upgraded. | n will be |
|                                                                                            |           |
|                                                                                            |           |
|                                                                                            |           |
|                                                                                            |           |
| - Sack Next >                                                                              | Cancel    |

Figure 2.3 - The installer detects an existing installation.

The setup wizard will automatically detect an existing agent, and upgrade the installed version (see Figure 2.3). Click Next to continue.

| 1                                    | Setup                               | - O X  |
|--------------------------------------|-------------------------------------|--------|
| Ready to Install                     |                                     |        |
| Setup is now ready to begin installi | ing the PEM agent on your computer. |        |
|                                      |                                     |        |
|                                      |                                     |        |
|                                      |                                     |        |
|                                      |                                     |        |
|                                      |                                     |        |
|                                      |                                     |        |
|                                      |                                     |        |
|                                      |                                     |        |
| InstallBuilder                       |                                     |        |
|                                      | < Back Next >                       | Cancel |

Figure 2.4 - The PEM Agent will perform the upgrade.

When the Ready to Install dialog (shown in Figure 2.4) informs you that the installation is about to begin, click Next to continue.

| 2 Setup                                             |                   |
|-----------------------------------------------------|-------------------|
| Installing                                          |                   |
| Please wait while Setup installs the PEM agent on y | our computer.     |
| Installing                                          |                   |
| Creating uninstaller 75%                            |                   |
|                                                     |                   |
|                                                     |                   |
|                                                     |                   |
|                                                     |                   |
|                                                     |                   |
|                                                     |                   |
|                                                     |                   |
|                                                     |                   |
| InstallDuildor                                      |                   |
| < B                                                 | ack Next > Cancel |

Figure 2.5 - Progress bars chart the installation process.

The setup wizard displays progress bars to inform you of each component that is being installed (see Figure 2.5).

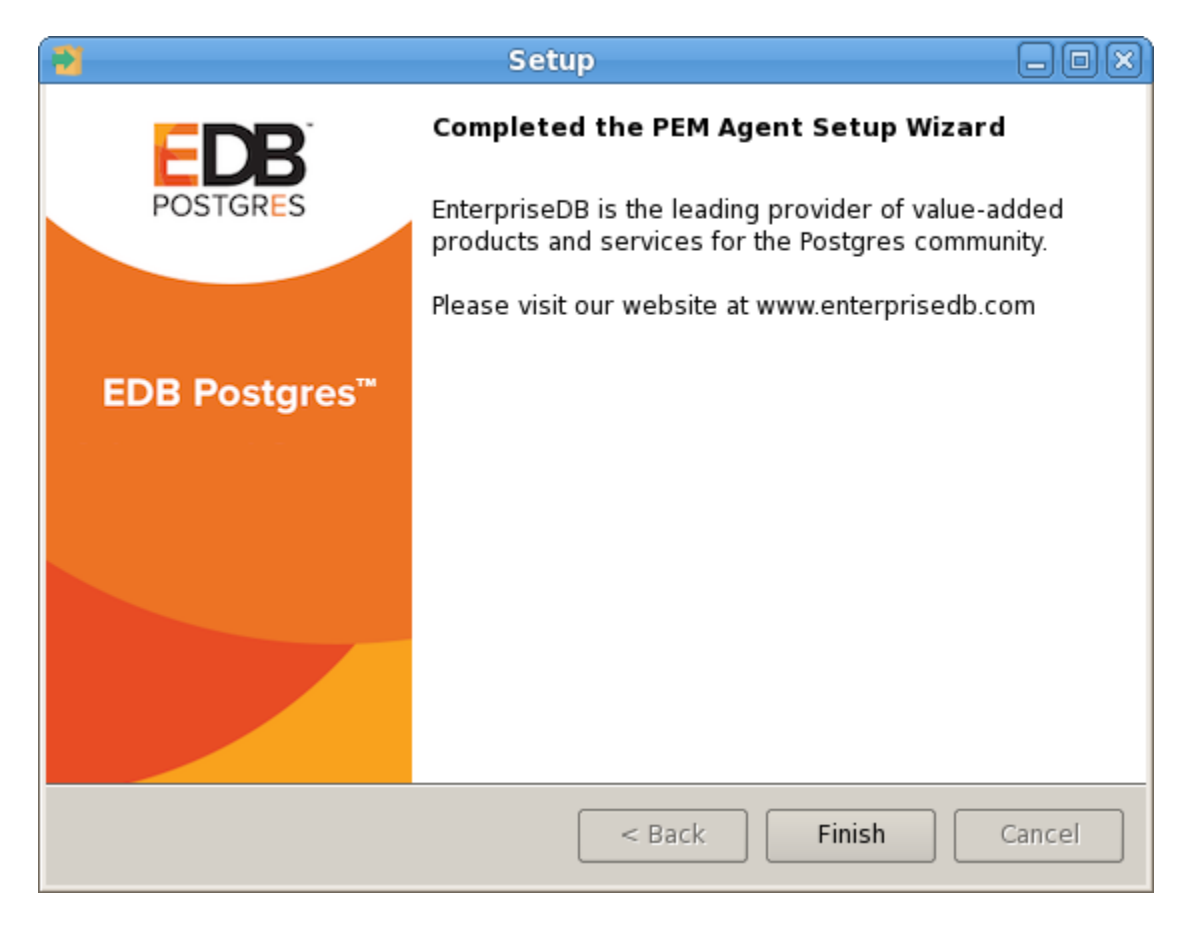

Figure 2.6 - The PEM Agent Setup Wizard has finished the update.

The PEMAgent Setup Wizard will inform you when the installation completes (see Figure 2.6). Click Finish to exit the wizard and close the window.

## 2.1.1 Using an RPM Package to Upgrade the PEM Agent

You can use an RPM package to upgrade existing agents that were initially installed by a package. The upgrade process does not update the PEM agent configuration file. After installing the new agent, you must manually copy the configuration file of the existing agent to the new installation location.

To use RPM packages to upgrade a PEM agent, you must:

1. Upgrade the installed version of the PEM agent:

yum upgrade pem-agent

2. If upgrading from PEM 6.x, copy the configuration file to the location of the PEM 7.x configuration file (/usr/pem/agent/etc/agent.cfg). For example:

cp /usr/pem-6.0/etc/agent.cfg /usr/pem/agent/etc/agent.cfg

For detailed information about using an RPM package to install the PEM agent, please see the *PEM Installation Guide* or the *Advanced Server Installation Guide*, available at:

http://www.enterprisedb.com/products-servicestraining/products/documentation/enterpriseedition

## 2.2 Upgrading the PEM Server

The PEM server installer facilitates upgrading directly between major versions of the PEM server (for example, you can upgrade directly from version 5.0 to version 7.5 without first upgrading to version 6.0). During the server installation, the setup wizard also performs a dependency check to ensure that the Apache/PHP version is upgraded to the version required by the new PEM server version.

If you are a Linux user, you can invoke the downloaded PEM server installer by opening a terminal window, assuming superuser privileges, navigating to the directory in which the installer resides and entering:

./pem\_server-x.x.x-linux.run

Where x. x. x specifies the version information for the installer.

If you are a Windows user, you can invoke the installer by right-clicking on the downloaded installer's icon, and selecting Run as Administrator.

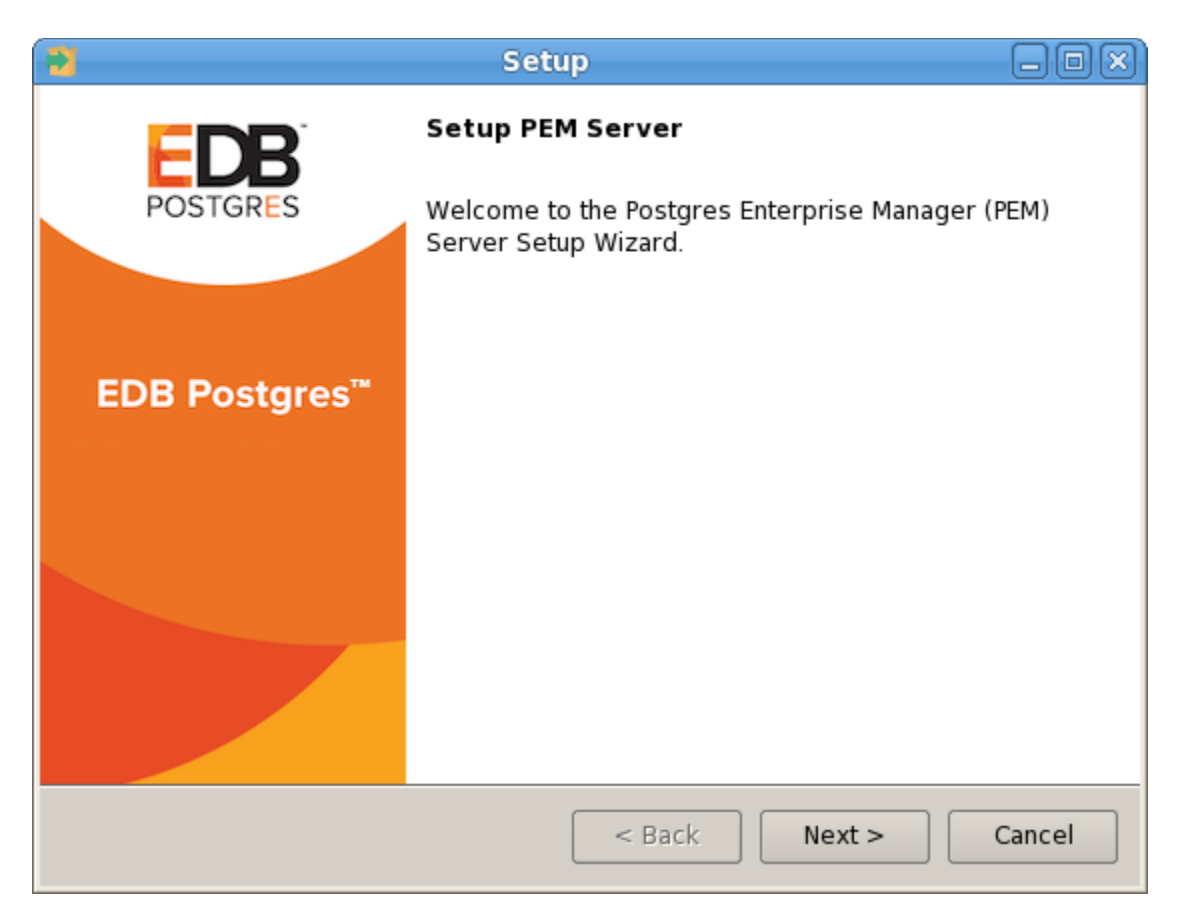

Figure 2.7 - The PEM Server Setup Wizard.

The PEM Server Setup Wizard welcomes you, as shown in Figure 2.7. Click Next to continue to the License Agreement.

| 1                                                                                                    | Setup                                                                                                    | _ O X                                                 |
|----------------------------------------------------------------------------------------------------|----------------------------------------------------------------------------------------------------|-------------------------------------------------------|
| License Agreement                                                                                                 |                                                                                                    |                                                       |
| Please read the following Li<br>agreement before continuin                                                        | cense Agreement. You must accept the<br>ng with the installation.                                                                                              | terms of this                                         |
| Limited Use Software Lice<br>Version 2.9                                                                          | nse Agreement                                                                                                    |                                                       |
| IMPORTANT - READ CAREFULLY                                                                                        |                                                                                                    |                                                       |
| This Limited Use Software<br>document between you ('<br>("EnterpriseDB"). It is impo<br>EnterpriseDB-provided sof | ELicense Agreement ("Agreement") is<br>'Customer") and EnterpriseDB Corpor<br>ortant that you read this document be<br>ftware ("Software"). By clicking the "I | a legal<br>ation<br>fore using the<br>ACCEPT" button, |
| Do you accept this license?                                                                                       | <ul> <li>I accept the agreement</li> <li>I do not accept the agreement</li> </ul>                                                                              |                                                       |
| installBuilder                                                                                                    | < Back Next :                                                                                                    | > Cancel                                              |

Figure 2.8 - Accept the License Agreement to continue.

The PEM server setup wizard will prompt you to accept the License Agreement (shown in Figure 2.8). After reviewing the license agreement, check the radio button next to I accept the agreement, and click Next to continue to the Existing installation dialog.

| Setup                                                                                       |           |
|---------------------------------------------------------------------------------------------|-----------|
| Existing installation                                                                       |           |
| An existing PEM server installation has been found at /opt/PEM. This installation upgraded. | n will be |
|                                                                                             |           |
|                                                                                             |           |
|                                                                                             |           |
| InstallBuilder                                                                              |           |
| < Back Next > C                                                                             | Cancel    |

Figure 2.9 - The PEM server installer detects an existing PEM server installation.

The wizard will check the PEM server host for an existing PEM server installation; if the wizard locates an installation, it will perform an upgrade (see Figure 2.9). Click Next to continue.

| 1  | Setup 🗕 🗆 💌                                                                                                    |
|----|----------------------------------------------------------------------------------------------------|
|    | Dependency missing                                                                                                    |
|    |                                                                                                    |
|    | * PEM-HTTPD and LanguagePack for Postgres Enterprise Manager were not found.<br>The installer will attempt to install these dependencies. |
|    | Please click 'Next' to continue                                                                                                    |
|    |                                                                                                    |
|    |                                                                                                    |
|    |                                                                                                    |
|    |                                                                                                    |
|    |                                                                                                    |
|    |                                                                                                    |
|    |                                                                                                    |
| In | stallBuilder                                                                                                    |
|    | < Back Next > Cancel                                                                                                    |

Figure 2.10 - The installation requires dependency upgrades.

Before upgrading the PEM server, the wizard will confirm that the requirements of the new PEM server are present. If any supporting components are missing, or are a version that will not support the new PEM installation, the PEM installation wizard will inform you that it must upgrade the dependencies, and will invoke the required installers (see Figure 2.10).

When the installation wizards complete the dependency upgrades, focus will return to the PEM server setup wizard.

| 2                        | Setup 📃 🗖 🔊                                                                           |
|--------------------------|---------------------------------------------------------------------------------------|
| Databas                  | e Server Installation Details                                                         |
| Please ver<br>on port 54 | ify the password for the local server - 'PostgreSQL 9.4' installation running<br>132. |
| User                     | postgres                                                                              |
|                          |                                                                                       |
|                          |                                                                                       |
| Password                 |                                                                                       |
|                          |                                                                                       |
|                          |                                                                                       |
|                          |                                                                                       |
|                          |                                                                                       |
| InstallQuildo            |                                                                                       |
| mstanbuilder             | < Back Next > Cancel                                                                  |

Figure 2.11 - Provide connection information for the backing database.

The wizard then opens the Database Server Installation Details dialog, prompting you for connection credentials for database superuser of the PEM backing database (see Figure 2.11). Provide:

- The name of the database superuser in the User field.
- The password associated with the database superuser in the Password field.

Click Next to continue.

The pemA gent service account dialog may prompt you for the password of the account under which the PEM agent service runs. If prompted, provide the password, and click <code>Next</code> to continue.

| Setup                                                                   | _ 0 ×  |
|-------------------------------------------------------------------------|--------|
| Ready to Install                                                        | -      |
| Setup is now ready to begin installing the PEM server on your computer. |        |
|                                                                         |        |
|                                                                         |        |
|                                                                         |        |
|                                                                         |        |
|                                                                         |        |
|                                                                         |        |
|                                                                         |        |
|                                                                         |        |
| InstallBuilder                                                          |        |
| < Back Next >                                                           | Cancel |

Figure 2.12 - The PEM Setup Wizard is ready to install the PEM server.

The Ready to Install dialog will inform you that the setup wizard is ready to perform the installation. Click Next to start the installation (see Figure 2.12).

| Note Setup                                                  | X             |
|-------------------------------------------------------------|---------------|
| Installing                                                  |               |
| Please wait while Setup installs the PEM server on your con | nputer.       |
| Installing                                                  |               |
| Creating link /opt/PEM/server/lib/libwx_baseu-2.8.so        |               |
|                                                             |               |
|                                                             |               |
|                                                             |               |
|                                                             |               |
|                                                             |               |
|                                                             |               |
|                                                             |               |
|                                                             |               |
| InstallDuildor                                              |               |
| < Back                                                      | Next > Cancel |

Figure 2.13 - The PEM Server installation in progress.

During the installation, progress bars will keep you informed of the progress of the update (see Figure 2.13).

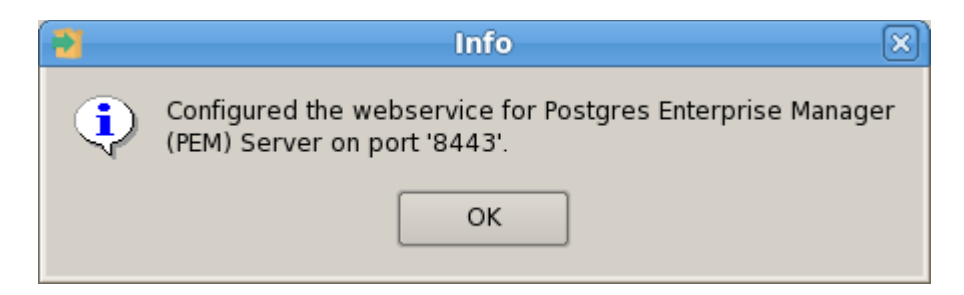

Figure 2.14 - The setup wizard configures the PEM webservice.

After updating the PEM server (and the agent that resides on the same host as the PEM server) and configuring the webservice, the PEM setup wizard notifies you of the port on which the service is listening (see Figure 2.14). Use this port number when connecting to the PEM Server with the PEM client.

Click ok to close the Info popup. The PEM server setup wizard informs you that the installation is complete (see Figure 2.15).

| 3                         | Setup 🗕 🗆 🛛                                                                                           |  |
|---------------------------|----------------------------------------------------------------------------------------------------|--|
| EDB                       | Completed the Postgres Enterprise Manager<br>Server Setup Wizard                                      |  |
| POSTGRES                  | EnterpriseDB is the leading provider of value-added products and services for the Postgres community. |  |
|                           | Please visit our website at www.enterprisedb.com                                                      |  |
| EDB Postgres <sup>™</sup> |                                                                                                    |  |
|                           |                                                                                                    |  |
|                           |                                                                                                    |  |
|                           |                                                                                                    |  |
|                           |                                                                                                    |  |
|                           |                                                                                                    |  |
|                           | < Back Finish Cancel                                                                                  |  |

Figure 2.15 - The PEM Server upgrade is complete.

A fter upgrading the PEM server, you may wish to upgrade the backing database to a more recent version; for information about upgrading the backing database, see <u>Section 3</u>.

## 2.1.1 Using an RPM Package to Upgrade the PEM Server

If you installed your PEM server with an RPM package, you can use an RPM to upgrade your PEM server. Please note that if you used a graphical installer to install your existing PEM server, you must remove the existing server before using an RPM package to install PEM 7.5. For detailed information about using an RPM package to install PEM, please consult the *PEMInstallation Guide*, available at:

https://www.enterprisedb.com/resources/product-documentation

To use an RPM package to upgrade an existing RPM installation, you must:

1. Use your package manager to upgrade the installed version of the PEM server:

yum upgrade edb-pem edb-pem-server

2. If used, set SE Linux to permissive mode:

setenforce 0

3. Configure the upgraded server:

/usr/edb/pem/bin/configure-pem-server.sh

When invoking the configuration script, you can include command line options to specify configuration properties; the script will prompt you for values that you omit on the command line. The accepted options are:

| Option | Description                                                                                                    |
|--------|----------------------------------------------------------------------------------------------------|
| -acp   | Defines PEM Agent certificate path. The default is /root/.pem.                                                                      |
| -ci    | CIDR formatted network address range that agents will connect to the server                                                         |
|        | from, to be added to the server's pg_hba.conf file. For example,                                                                    |
|        | 192.168.1.0/24. The default is 0.0.0.0/0.                                                                                           |
| -d     | The data directory path for the PEM backing database.                                                                               |
| -dbi   | The directory for the database server installation. For example, /usr/edb/as10 for Advanced Server or /usr/pgsql-10 for PostgreSQL. |
| -ds    | The unit file name of the PEM database server. For Advanced Server, the                                                             |
|        | <b>default file name is</b> edb-as-10; <b>for PostgreSQL, it is</b> postgresql-10.                                                  |
| -ho    | The host address of the PEM database server.                                                                                        |
| -р     | The port number of the PEM database server.                                                                                         |
| -ps    | The service name of the pemagent; the default value is pemagent.                                                                    |
| -sp    | The superuser password of the PEM database server. This value is required.                                                          |
| -su    | The superuser name of the PEM database server.                                                                                      |
| -t     | The installation type: Specify 1 if the configuration is for web services and                                                       |
|        | backing database, 2 if you are configuring web services, or 3 if you are                                                            |
|        | configuring the backing database. If you specify 3, please note that the                                                            |
|        | database must reside on the local host.                                                                                             |

If you do not provide configuration properties on the command line, you will be prompted for values by the script. To view script-related help, use the command:

```
/usr/edb/pem/bin/configure-pem-server.sh --help
```

After executing the PEM server configuration file, use your version-specific service control command to restart the httpd service.

For detailed information about using an RPM package to install or configure the PEM server, please see the *PEMInstallation Guide* or the *Advanced Server Installation Guide*, available at:

<u>http://www.enterprisedb.com/products-services-</u> training/products/documentation/enterpriseedition

## 2.3 Upgrading SQL Profiler

The steps required to upgrade SQL Profiler are platform-specific; please see the section for your platform for detailed information.

## Upgrading SQL Profiler on a Linux Host

To upgrade a SQL Profiler installation that resides on a Linux host:

1. Delete the existing SQL Profiler query seton each node by invoking the uninstall-sql-profiler.sql script.

By default, if you are using Advanced Server on a Linux host that was installed with a graphical installer, the script resides in the share/contrib directory under the Advanced Server installation.

If you are using a PostgreSQL installation on a Linux host, the script resides in the postgresql/contrib directory under the PostgreSQL installation.

2. Then, invoke the new SQL Profiler installer on each node you wish to profile.

## Upgrading SQL Profiler on a Windows Host

If you are using SQL Profiler on a Windows host, Windows will lock any files that have been executed or loaded into memory. To release any locked files, you must stop the Postgres server before performing an upgrade.

On Windows, you can use the Services dialog to control the service. To open the Services dialog, navigate through the Control Panel to the System and Security menu. Select Administrative Tools, and then double-click the Services icon. When the Services dialog opens, highlight the service name in the list, and use the option provided on the dialog to Stop the service.

After stopping the Postgres Server:

1. Delete the existing SQL Profiler query set on each node by invoking the uninstall-sql-profiler.sql script.

By default, the script resides in the  $share \contrib$  directory under your Advanced Server or PostgreSQL installation.

2. Invoke the new SQL Profiler installer on each node you wish to profile.

Then, restart the Postgres Server, to resume profiling the node from a PEM client. After updating the PEM components, you are ready to update the backing database.

## 3 Upgrading the Backing Postgres Database

If you are updating both PEM components and the PEM backing database, you should perform PEM component updates (the server, agents and client) before updating the backing database. For more information about updating PEM component software, see section <u>2</u>.

The update process described in this section uses the pg\_upgrade utility to migrate from one version of the backing server to a more recent version. pg\_upgrade facilitates migration between any version of Postgres (version 9.3 or later), and any subsequent release of Postgres that is supported on the same platform.

pg\_upgrade supports a transfer of data between servers of the same type. For example, you can use pg\_upgrade to move data from a PostgreSQL 9.6 backing database to a PostgreSQL 10 backing database, but not to an Advanced Server 10 backing database. If you wish to migrate to a different type of backing database (i.e from a PostgreSQL server to Advanced Server), please see Section <u>4</u> for details.

You can find more information about using pg\_upgrade at:

http://www.postgresql.org/docs/10/static/pgupgrade.html

## Step 1 - Download and Invoke the Updated Backing Database Installer

Installers for PostgreSQL and Advanced Server are available through the EnterpriseDB website:

## http://www.enterprisedb.com

After downloading the installer for the server version to which you will be upgrading, invoke the installer on the host of the PEM server. Follow the onscreen instructions of the installation wizard to configure and install the Postgres server.

You can optionally use a custom-built PostgreSQL server as a host of the PEM backing database. Note that if you are upgrading from a PostgreSQL backing database listening on port 5432, the new server must be configured to listen on a different port.

#### Step 2 - Configure the SSL Utilities on the New Server

The new backing database must be running the same version of sslutils that the current backing database is running; you can download the SSLUtils package that is used in EnterpriseDB installers at:

http://www.enterprisedb.com/downloads/component-source-code

You are *not* required to manually add the sslutils extension when using the Advanced Server as the new backing database. The process of configuring sslutils is platform-specific.

### **On Linux**

If you are using Linux, you can download versions of the archived SSLUtils file from:

http://www.enterprisedb.com/downloads/component-source-code

When the download completes, extract the sslutils folder, and move it into the Postgres installation directory for the Postgres version to which you are upgrading.

Open a command line, assume superuser privileges, and set the value of the PATH environment variable to allow make to locate the pg\_config program:

export PATH=\$PATH:/opt/Postgres/x.x/bin/

Where:

Postgres specifies either:

- PostgreSQL if you are upgrading to a PostgreSQL server.
- PostgresPlus if you are upgrading to an Advanced Server server.

x. x specifies the version of Postgres to which you are migrating.

Then, use yum to install sslutil dependencies:

yum install openssl-devel

Navigate into the sslutils folder, and build the sslutils package by entering:

make USE\_PGXS=1
make USE PGXS=1 install

Copy right © 2013 - 2019 EnterpriseDB Corporation. All rights reserved.

## **On Windows**

sslutils must be compiled on the new backing database with the same compiler that
was used to compile sslutils on the original backing database. If you are moving to a
Postgres database that was installed using a PostgreSQL one-click installer (from
EnterpriseDB) or an Advanced Server installer, use Visual Studio to build sslutils. If
you are upgrading to:

• PostgreSQL 9.3 or later, use Visual Studio 2010

For detailed information about building a specific version of Postgres on Windows, please consult the core documentation for that version. Core documentation is available at the PostgreSQL project website at:

http://www.postgresql.org/docs/

or at the EnterpriseDB website at:

http://www.enterprisedb.com/products-servicestraining/products/documentation/enterpriseedition

While specific details of the process will vary by platform and compiler, the basic steps on each platform are the same. The example that follows demonstrates compiling OpenSSL support for PostgreSQL on a 32-bit Windows system.

Before compiling the OpenSSL extension, you must locate and install OpenSSL for your version of Windows. Before invoking the OpenSSL installer you may be required to download and install a pre-requisite redistributable (such as vcredist\_x86.exe).

After installing OpenSSL, download and unpack the SSLUtil utility package available at:

http://www.enterprisedb.com/downloads/component-source-code

Copy the unpacked sslutils utilities folder to the Postgres installation directory (i.e. C:\Program Files\PostgreSQL\9.x).

Open the Visual Studio command line, and navigate into the sslutils directory. Use the following commands to build sslutils:

SET USE\_PGXS=1
SET GETTEXTPATH=path\_to\_gettext
SET OPENSSLPATH=path\_to\_openssl
SET PGPATH=path\_to\_pg\_installation\_dir
SET ARCH=x86
msbuild sslutils.proj /p:Configuration=Release

Where:

 $path_to_gettext$  specifies the location of the GETTEXT library and header files.

path\_to\_openssl specifies the location of the openssl library and header files.

 $path_to_pg_installation_dir specifies the location of the Postgres installation.$ 

For example, the following set of commands builds OpenSSL support into the PostgreSQL 10 server:

```
SET USE_PGXS=1
SET OPENSSLPATH=C:\OpenSSL-Win32
SET GETTEXTPATH="C:\Program Files\PostgreSQL\10"
SET PGPATH="C:\Program Files\PostgreSQL\10"
SET ARCH=x86
msbuild sslutils.proj /p:Configuration=Release
```

When the build completes, the sslutils directory will contain the following files:

```
sslutils--1.1.sql
sslutils--unpackaged--1.1.sql
sslutils--pemagent.sql.in
sslutils.dll
```

Copy the compiled sslutils files to the appropriate directory for your installation; for example:

```
COPY sslutils*.sql "%PGPATH%\share\extension\"
COPY sslutils.dll "%PGPATH%\lib\"
```

#### **Step 3 - Stop the Services**

Stop the services of both the old backing database and the new backing database.

On RHEL or CentOS 6.x, open a command line and assume the identity of a superuser. Enter the command:

```
/etc/init.d/service_name stop
```

On RHEL or CentOS 7.x, open a command line and assume the identity of a superuser. Enter the command:

```
systemctl/service_name stop
```

Where *service\_name* specifies the name of the Postgres service.

On Windows, you can use the Services dialog to control the service. To open the Services dialog, navigate through the Control Panel to the System and Security menu. Select Administrative Tools, and then double-click the Services icon. When the Services dialog opens, highlight the service name in the list, and use the option provided on the dialog to Stop the service.

### Step 4 - Use pg\_upgrade to update the Server

You can use the pg\_upgrade utility to perform an in-place transfer of existing data between the old backing database and the new backing database. If your server is configured to enforce md5 authentication, you may need to add an entry to the .pgpass file that specifies the connection properties (and password) for the database superuser, or modify the pg\_hba.conf file to allow trust connections before invoking pg\_upgrade. For more information about creating an entry in the .pgpass file, please see the PostgreSQL core documentation, available at:

http://www.postgresql.org/docs/10/static/libpq-pgpass.html

During the upgrade process, pg\_upgrade will write a series of log files. The cluster owner must invoke pg\_upgrade from a directory in which they have write privileges. If the upgrade completes successfully, pg\_upgrade will remove the log files when the upgrade completes. To instruct pg\_upgrade to not delete the upgrade log files, include the --retain keyword when invoking pg\_upgrade.

To invoke pg\_upgrade, assume the identity of the cluster owner, navigate into a directory in which the cluster owner has write privileges, and execute the command:

```
path_to_pg_upgrade/pg_upgrade
-d old_data_dir_path
-D new_data_dir_path
-b old_bin_dir_path -B new_bin_dir_path
-p old_port -P new_port
-u user_name
```

Where:

path\_to\_pg\_upgrade specifies the location of the pg\_upgrade utility. By default, pg\_upgrade is installed in the bin directory under your Postgres directory. old\_data\_dir\_path specifies the complete path to the data directory of the old backing database.

new\_data\_dir\_path specifies the complete path to the data directory of the new backing database.

old\_bin\_dir\_path specifies the complete path to the bin directory of the old backing database.

*new\_bin\_dir\_path* specifies the complete path to the bin directory of the old backing database.

old\_port specifies the port on which the old server is listening.

new port specifies the port on which the new server is listening.

user name specifies the name of the cluster owner.

For example, the following command:

```
C:\>"C:\Program Files\PostgreSQL\10\bin\pg_upgrade.exe"
-d "C:\Program Files\PostgreSQL\9.6\data"
-D "C:\Program Files\PostgreSQL\10\data"
-b "C:\Program Files\PostgreSQL\9.6\bin"
-B "C:\Program Files\PostgreSQL\10\bin"
-p 5432 -P 5433
-u postgres
```

Instructs pg\_upgrade to migrate the PEM database from PostgreSQL 9.6 to PostgreSQL 10 on a Windows system (if the backing databases are installed in their default locations).

Once invoked, pg\_upgrade will perform consistency checks before moving the data to the new backing database. When the upgrade is finished, pg\_upgrade will notify you that the upgrade is complete.

For detailed information about using pg\_upgrade options, or troubleshooting the upgrade process, please see:

http://www.postgresql.org/docs/10/static/pgupgrade.html

### Step 5 - Copy the Certificate Files from the Old Database to the New Database

Copy the following certificate files from the data directory of the old backing database to the data directory of the new backing database:

- ca\_certificate.crt
- ca\_key.key
- root.crt
- root.crl
- server.key
- server.crt

By default, the files are in the data directory, under your Postgres installation.

Once in place on the target server, the files should have the (platform-specific) permissions described below:

#### Permissions and Ownership on Linux

| File Name          | Owner    | Permissions |
|--------------------|----------|-------------|
| ca_certificate.crt | postgres | -IW         |
| ca_key.key         | postgres | -IW         |
| root.crt           | postgres | -IW         |
| root.crl           | postgres | -IW         |
| server.key         | postgres | -IW         |
| server.crt         | postgres | -rw-rr      |

On Linux, the certificate files must be owned by postgres. You can use the following command at the command line to modify the ownership of the files:

chown postgres file name

Where file name specifies the name of the certificate file.

The server.crt file may only be modified by the owner of the file, but may be read by any user. You can use the following command to set the file permissions for the server.crt file:

chmod 644 server.crt

The other certificate files may only be modified or read by the owner of the file. You can use the following command to set the file permissions:

```
chmod 600 file_name
```

Where file name specifies the name of the file.

Copy right  $\ensuremath{\textcircled{O}}$  2013 - 2019 EnterpriseDB Corporation. All rights reserved.

#### Permissions and Ownership on Windows

On Windows, the certificate files moved from the source host must be owned by the service account that performed the PEM server and backing database installation on the target host. If you invoked the PEM server and Postgres installer using the Run as Administrator option (selected from the context menu of the installer), the owner of the certificate files will be Administrators.

To review and modify file permissions on Windows, right-click on the file name, and select Properties.

| server.key Properties                                                     | x   |  |  |  |
|---------------------------------------------------------------------------|-----|--|--|--|
| General Security Details Previous Versions                                |     |  |  |  |
| Object name: C:\Program Files\PostgreSQL\9.5\data\server.ke               | y   |  |  |  |
| Group or user names:                                                      |     |  |  |  |
|                                                                           | зI  |  |  |  |
| Reference (WIN-IGPOOEPNOL6\susanmdouglas)                                 |     |  |  |  |
| Administrators (WIN-IGPQQEPNQL6\Administrators)                           |     |  |  |  |
| & Users (WIN-IGPQQEPNQL6\Users)                                           |     |  |  |  |
|                                                                           |     |  |  |  |
|                                                                           |     |  |  |  |
| To change permissions, click Edit.                                        |     |  |  |  |
|                                                                           | - I |  |  |  |
| Permissions for Administrators Allow Deny                                 | _   |  |  |  |
| Full control 🗸                                                            |     |  |  |  |
| Modify                                                                    |     |  |  |  |
| Read & execute                                                            |     |  |  |  |
| Read                                                                      |     |  |  |  |
| Write                                                                     |     |  |  |  |
| Special permissions                                                       |     |  |  |  |
|                                                                           |     |  |  |  |
| For special permissions or advanced settings, Ad <u>v</u> anced Advanced. |     |  |  |  |
|                                                                           |     |  |  |  |
| OK Cancel Apply                                                           |     |  |  |  |

Figure 3.3 - The Security tab.

Navigate to the security tab (see Figure 3.3) and highlight a Group or user name to view the assigned permissions. Select Edit or Advanced to access dialogs that allow you to modify the permissions associated with the selected user.

#### Step 6 - Update the New Server Configuration File

The postgresql.conf file contains parameter settings that specify server behavior. You will need to modify the postgresql.conf file on the new server to match the configuration specified in the postgresql.conf file of the old server.

By default, the postgresql.conf file is located:

On Linux, in /opt/PostgreSQL/10.x/data

On Windows, in C:\Program Files\PostgreSQL\10.x\data

Use your choice of editor to update the postgresql.conf file of the new server. Modify the following parameters:

The port parameter to listen on the portmonitored by your original backing database (typically, 5432).

The ssl parameter should be set to on.

You must also ensure that the following parameters are enabled. If the parameters are commented out, remove the pound sign from in front of each postgresql.conf file entry:

```
ssl_cert_file = 'server.crt'  # (change requires restart)
ssl_key_file = 'server.key'  # (change requires restart)
ssl_ca_file = 'root.crt'  # (change requires restart)
ssl_crl_file = 'root.crl'
```

Your installation may have other parameter settings that require modification to ensure that the new backing database behaves in a manner comparable to the old backing database. Review the postgresql.conf files carefully to ensure that the configuration of the new server matches the configuration of the old server.

#### Step 7 - Update the New Server Authentication File

The  $pg_hba.conf$  file contains parameter settings that specify how the server will enforce host-based authentication. When you install the PEM server, the installer modifies the  $pg_hba.conf$  file, adding entries to the top of the file:

# Adding entries for PEM agents and admins to connect to
PEM server
hostssl pem +pem\_user 192.168.2.0/24 md5
hostssl pem +pem\_agent 192.168.2.0/24 cert

# Adding entries (localhost) for PEM agents and admins to connect to PEM server hostssl pem +pem\_user 127.0.0.1/32 md5 hostssl postgres +pem\_user 127.0.0.1/32 md5 hostssl pem +pem\_user 127.0.0.1/32 md5 hostssl pem +pem\_agent 127.0.0.1/32 cert

By default, the pg\_hba.conf file is located:

On Linux, in /opt/PostgreSQL/10.x/data

On Windows, in C:\Program Files\PostgreSQL\10.x\data

Using your editor of choice, copy the entries from the pg\_hba.conf file of the old server to the pg\_hba.conf file for the new server.

#### Step 8 - Restart the New Postgres Server

Start the service of the new backing database. On RHEL or CentOS 6.x, open a command line and assume the identity of a superuser. Enter the command:

```
/etc/init.d/service name start
```

On RHEL or CentOS 7.x, open a command line and assume the identity of a superuser. Enter the command:

systemctl stop service name

Where *service* name is the name of the backing database server.

If you are using Windows, you can use the Services dialog to control the service. To open the Services dialog, navigate through the Control Panel to the System and Security menu. Select Administrative Tools, and then double-click the Services icon. When the Services dialog opens, highlight the service name in the list, and use the option provided on the dialog to Start the service.

## 4 Moving the Postgres Enterprise Manager™Server

The steps in this section describe how to move a PEM server from one host machine to a new host machine. The PEM server on the new host (the target) must be installed with the same version of the PEM server installer as the original host (the source). Please note that if you do not use the same installer version, you may encounter a schema-mismatch error.

The backing database of the target server (either PostgreSQL or Advanced Server) may be of the same type and version, or a different type and version than the backing database of the source PEM server. A PEM server that resides on a PostgreSQL host can be migrated to an Advanced Server host, or vice versa.

Before starting the server migration, you should ensure that the firewalls between the source host, the target host, and the host of any PEM agent will allow connections between the services.

## Step One - Prepare the Target Host

Invoke the installer for the PEM server on the target host. Please note that you must use the same version of the PEM server installer that you used when installing the source PEM server.

The backing database of the target server may be a different version or type than the backing database of the source. If the new PEM server does *not* reside on the same type of backing database as the original server, you must ensure that the same version of the <code>sslutils</code> extension is installed on the new server host. The version of <code>sslutils</code> that is distributed with the PEM installers is freely available for download from the EnterpriseDB website at:

http://www.enterprisedb.com/downloads/component-source-code

For information about installing the PEM server or the sslutils extension, please refer to the PEM Installation Guide, available at:

http://www.enterprisedb.com/documentation/english

## Step Two – Drop Existing Schemas from the New PEM Server

The migration process re-creates the pem, pemdata, and pemhistory schemas from the source PEM server on the target PEM server. In preparation for the move, use the psql

client to delete these schemas from the pem database on the target host. You can open the psql client at the command line, or by selecting SQL Shell (psql) from the Postgres Enterprise Manager menu.

When the psql client opens, connect to the pem backing database as the database superuser. After connecting to the pem database on the targethost, use the following commands to drop the schemas:

```
DROP SCHEMA pem CASCADE;
DROP SCHEMA pemdata CASCADE;
DROP SCHEMA pemhistory CASCADE;
```

When dropping the schemas, you must include the CASCADE keyword, instructing the server to delete all dependent objects. When executing the command, the psql client displays a list of the dependent objects; the client confirms each the schema is removed by displaying DROP SCHEMA (as shown in Figure 4.1).

|                      | Terminal                                                                                                    |   |
|----------------------|----------------------------------------------------------------------------------------------------|---|
| <u>F</u> ile         | <u>E</u> dit <u>V</u> iew <u>S</u> earch <u>T</u> erminal <u>H</u> elp                                                                                                    |   |
| drop<br>drop<br>drop | <pre>cascades to table pemhistory.streaming_replication_lag_time<br/>cascades to table pemhistory.wal_archive_status<br/>cascades to table pemhistory.efm_cluster_node_status<br/>cascades to table pembistory efm_cluster_info</pre> |   |
| DROP<br>pem=#        | SCHEMA                                                                                                    | ~ |

Figure 4.1 - Dropping the pem schema.

#### Step Three - Prepare the PEM Agents on the New PEM Server

Before moving the PEM server, you must identify the number of agents that are monitored by the source PEM server, and create identities for that number of agents (less one) on the target server. To discover the total number of PEM agents monitored by the PEM server, connect to the pem database on the source host with the psql client, and query the pem.agent table (as shown in Figure 4.2).

SELECT id FROM pem.agent WHERE active = true;

```
Σ
                               Terminal
File Edit View Search Terminal Help
Server [localhost]:
Database [postgres]: pem
Port [5432]:
Username [postgres]: postgres
Password for user postgres:
psql.bin (9.4.4)
SSL connection (protocol: TLSv1.2, cipher: ECDHE-RSA-AES256-GCM-SHA384,
bits: 256, compression: off)
Type "help" for help.
pem=# SELECT id FROM pem.agent WHERE active = TRUE;
id
- - - -
 1
  2
  3
(3 rows)
pem=#
```

Figure 4.2 - Querying the pem database on the source PEM server.

You must manually create the number of agents that reside on the original PEM server, less one; the PEM server installer has already created one agent on the targethost. For example, if the sourceserver contains three agents, you must manually create two additional agents. Open  $a_{psql}$  session with the pem database on the target server, and create the required agents. Use the command:

CREATE USER agentx;

Where x specifies an agent number (see Figure 4.3). Remember, agent1 is created on the target host by the PEM server installer.

| 🗵 Terminal                                                                                             |  |
|----------------------------------------------------------------------------------------------------|--|
| <u>F</u> ile <u>E</u> dit <u>V</u> iew <u>S</u> earch <u>T</u> erminal <u>H</u> elp                    |  |
| pem=#<br>pem=# CREATE USER agent2;<br>CREATE ROLE<br>pem=# CREATE USER agent3;<br>CREATE ROLE<br>pem=# |  |

Figure 4.3 - Creating additional agents on the target.

Then, use the GRANT command to assign each agent that resides on the target PEM server pem\_agent permissions:

GRANT pem\_agent TO agentx;

Where x specifies an agent number (see Figure 4.4).

| Terminal                                                                                                  | - 0 X |
|----------------------------------------------------------------------------------------------------|-------|
| <u>F</u> ile <u>E</u> dit <u>V</u> iew <u>S</u> earch <u>T</u> erminal <u>H</u> elp                       |       |
| pem=#<br>pem=# GRANT pem_agent TO agent2;<br>GRANT ROLE<br>pem=# GRANT pem_agent TO agent3;<br>GRANT POLE |       |
| pem=#                                                                                                    | ~     |

Figure 4.4 - Granting privileges to the agents on the target.

## Step Four - Generate a Backup Script of the Source PEM Server

You can use the  $pg\_dump$  utility to generate a script that contains the commands required to recreate the pem database on the targethost. By default,  $pg\_dump$  is installed in the bin directory under your Postgres installation. To invoke  $pg\_dump$ , open a command line, navigate to the bin directory, and enter:

pg\_dump -U user\_name db\_name > file\_name

Where:

user name specifies the name of the database superuser for the PEM backing database.

file\_name specifies the name of the script generated by pg\_dump.

When prompted, provide the password associated with the user specified.

|                         |                           |                | root@lo        | ocalhost:/o      | opt/PostgreSQL/9.4/bin            |   |
|-------------------------|---------------------------|----------------|----------------|------------------|-----------------------------------|---|
| <u>F</u> ile            | <u>E</u> dit              | <u>V</u> iew   | <u>S</u> earch | <u>T</u> erminal | <u>H</u> elp                      |   |
| [root<br>[root<br>Passv | t@loca<br>t@loca<br>vord: | lhost<br>lhost | bin]#<br>bin]# | ./pg_dump        | -U postgres pem > /tmp/backup.sql | ^ |
| [root                   | @loca                     | lhost          | bin]#          |                  |                                   | ~ |

Figure 4.5 - Generating a backup script.

The command shown in Figure 4.5 instructs pg\_dump to generate a script that (when executed) will re-create the pem database. The script will be named backup.sql, and will be created in the tmp directory. pg\_dump is connecting to the server using the credentials of the user, postgres.

Note that invoking the pg\_dump utility will not interrupt current database users.

## Step Five - Move the Backup to the Target Host

Move the script generated by the pg dump utility to the target host of the PEM server.

### Step Six - Restore the Backupon the Target Host

Open a command line on the target host and navigate into the bin directory (under the Postgres backing database installation directory). Start psql, executing the script generated by the  $pg_dump$  utility:

```
psql -U user name -d pem -f file name
```

Where:

 $user_name$  specifies the name of the database superuser. The user specified must have connection privileges for the backing database.

*file\_name* specifies the complete path to the backup script generated by pg\_dump.

When prompted, provide the password associated with the database superuser.

|                               | root@localhost:/opt/PostgreSQL/9.5/bin                                                                | X                              |
|-------------------------------|----------------------------------------------------------------------------------------------------|--------------------------------|
| <u>F</u> ile <u>E</u> c       | it <u>V</u> iew <u>S</u> earch <u>T</u> erminal <u>H</u> elp                                          |                                |
| [root@l<br>[root@l<br>Passwor | ocalhost bin]#<br>ocalhost bin]# ./psql -U postgres -d pem -f /tmp/backup.sql<br>d for user postgres: | <ul> <li></li> <li></li> </ul> |

Figure 4.6 - Restoring a backup script.

The example shown in Figure 4.6 uses the psql client to invoke a script named backup.sql to recreate the pem database. The script is invoked using the privileges associated with the database superuser, postgres.

#### Step Seven - Stop the Database Server on the Target Host

To stop the PEM server on Linux, use the command:

```
/etc/init.d/service_name stop
```

*service\_name* specifies the name of the backing database server. For a PostgreSQL backing database, the service name is postgresql-x.x, and for an Advanced Server backing database, the service name is ppas-x.x, where x specifies the version number.

If you are using Windows, you can use the Services dialog to control the service. To open the Services dialog, navigate through the Control Panel to the System and Security menu. Select Administrative Tools, and then double-click the Services icon. When the Services dialog opens, highlight the service name in the list, and use the option provided on the dialog to Stop the service.

#### Step Eight - Copy the Certificate Files to the Target Host

You must replace the certificate files that are created when the target host is installed with the certificate files of the source host. Copy the following files from the source PEM server to the target PEM server:

```
ca_certificate.crt
ca_key.key
root.crt
root.crl
server.key
server.crt
```

Copy the files to the data directory under the Postgres installation that provides the backing database for the target cluster. On Linux, by default, the files reside in:

```
/opt/PostgreSQL/x.x/data/
```

On Windows, the files reside in:

C:\Program Files\PostgreSQL\x.x\data

The files will already exist on the target cluster; delete the existing files before performing the copy, or overwrite the existing files with the files from the source server. Once in place on the target server, the files should have the (platform-specific) permissions described in the sections that follow.

#### Permissions and Ownership on Linux

| File Name          | Owner    | Permissions |
|--------------------|----------|-------------|
| ca_certificate.crt | postgres | -rw         |
| ca_key.key         | postgres | -TW         |
| root.crt           | postgres | -IW         |
| root.crl           | postgres | -rw         |
| server.key         | postgres | -I'W        |
| server.crt         | postgres | -rw-rr      |

On Linux, the certificate files must be owned by postgres. You can use the following command at the command line to modify the ownership of the files:

chown postgres file name

Where file name specifies the name of the certificate file.

The server.crt file may only be modified by the owner of the file, but may be read by any user. You can use the following command to set the file permissions for the server.crt file:

chmod 644 server.crt

The other certificate files may only be modified or read by the owner of the file. You can use the following command to set the file permissions:

chmod 600 file name

Where file name specifies the name of the file.

#### Permissions and Ownership on Windows

On Windows, the certificate files moved from the source host must be owned by the service account that performed the PEM server and backing database installation on the target host. If you invoked the PEM server and Postgres installer using the Run as Administrator option (selected from the context menu of the installer), the owner of the certificate files will be Administrators.

To review and modify file permissions on Windows, right-click on the file name, and select Properties.

| server.key Properties                                                  | x    |  |  |  |
|------------------------------------------------------------------------|------|--|--|--|
| General Security Details Previous Versions                             |      |  |  |  |
| Object name: C:\Program Files\PostgreSQL\9.5\data\server.ke            | ey 🛛 |  |  |  |
| Group or user names:                                                   |      |  |  |  |
| & NETWORK SERVICE                                                      |      |  |  |  |
| susanmdouglas (WIN-IGPQQEPNQL6\susanmdouglas)                          |      |  |  |  |
| Administrators (WIN-IGPQQEPNQL6\Administrators)                        |      |  |  |  |
| & Users (WIN-IGPQQEPNQL6\Users)                                        |      |  |  |  |
|                                                                        |      |  |  |  |
|                                                                        | - 1  |  |  |  |
| To change permissions, click Edit. <u>E</u> dit                        |      |  |  |  |
|                                                                        | -    |  |  |  |
| Permissions for Administrators Allow Deny                              | - II |  |  |  |
| Full control 🗸                                                         |      |  |  |  |
| Modify 🗸                                                               |      |  |  |  |
| Read & execute 🗸                                                       |      |  |  |  |
| Read 🗸                                                                 |      |  |  |  |
| Write 🗸                                                                |      |  |  |  |
| Special permissions                                                    |      |  |  |  |
|                                                                        |      |  |  |  |
| For special permissions or advanced settings, Advanced click Advanced. |      |  |  |  |
|                                                                        |      |  |  |  |
| OK Cancel Apply                                                        |      |  |  |  |

Figure 4.7 - The Permissions tab.

Navigate to the Security tab (see Figure 4.7) and highlight a Group or user name to view the assigned permissions. Select Edit or Advanced to access dialogs that allow you to modify the permissions associated with the selected user.

## Step Nine - Move the PEM Agent Certificate Files to the PEM Server Host

You must move the certificate files used by the PEM agent of the source PEM server to the target host. This step is platform-specific.

### On Linux

Copy the agent1.key and agent1.crt files from the source host to the target host. By default, on Linux, the files are installed in /root/.pem; copy the files to the same directory on the target host.

File ownership and permissions of the files must be set to:

| File Name  | Owner | Permissions |
|------------|-------|-------------|
| agent1.key | root  | -rw         |
| agent1.crt | root  | -rw-rr      |

If necessary, navigate to /root/.pem, and use the following commands to modify the permissions and ownership of the agent1.key file:

```
chmod 600 agent1.key
chown root agent1.key
```

Use the following commands to modify the permissions and ownership of the agent1.crt file:

```
chmod 644 agent1.crt
chown root agent1.crt
```

### **On Windows**

Copy the agent1.key and agent1.crt files from the source host to the target host. On Windows, the files are located in:

```
C:\Users\user_name\AppData\Roaming\pem
```

Where *user\_name* is the name of the user that invoked the PEM installer.

The ownership and permissions associated with the certificate files on the target machine should match the ownership and permissions of the certificate files on the source machine. If you invoked the PEM server and Postgres installer using the Run as Administrator option (selected from the context menu of the installer), the owner of the agent certificate files will be Administrators.

To review and modify file permissions on Windows, right-click on the file name, and select Properties. Navigate to the Security tab and highlight a Group or user name to view the assigned permissions. Select Edit or Advanced to access dialogs that allow you to modify the permissions associated with the selected user.

### Step Ten - Update the pg\_hba.conf Files on the Target Host

Modify the  $pg_hba.conf$  file on the target host to allow connections from each PEM agent. By default, the  $pg_hba.conf$  file is located in the data directory under your Postgres installation.

### Step Eleven - Start the Server on the Target Host

After modifying the pg\_hba.conf file, you must restart the server for the changes to take effect.

To restart the database server on Linux, use the command:

/etc/init.d/service\_name start

Where *service* name is the name of the backing database server.

If you are using Windows, you can use the Services dialog to control the service. To open the Services dialog, navigate through the Control Panel to the System and Security menu. Select Administrative Tools, and then double-click the Services icon. When the Services dialog opens, highlight the service name in the list, and use the option provided on the dialog to Start the service.

## Step Twelve - Connecting Monitored Agents to the New PEM Server Host

To instruct existing PEM agents to connect to the new PEM server host, you must:

- Ensure that the PEM agent host can connect to the new PEM server host.
- Modify the registry (on each Windows host with a PEM agent) or the agent configuration files (on each Linuxhost with a PEM agent), specifying the IP address and port of the new PEM server.
- Restart the PEM agent's service.

These steps are platform-specific.

### If the PEM Agent Resides on Linux

Use your choice of editor to modify the agent.cfg file (shown in Figure 4.8), specifying the new IP address and port number of the PEM server in the pem\_host and pem\_port parameters.

By default, the agent.cfg file is located in:

• /opt/PEM/agent/etc/agent.cfg

| 2                                                                                                    | agent.cfg (/opt/PEM/agent/etc) - gedit                                                                                                    | -ox) |
|----------------------------------------------------------------------------------------------------|----------------------------------------------------------------------------------------------------|------|
| <u>F</u> ile                                                                                                    | <u>E</u> dit <u>V</u> iew <u>S</u> earch <u>T</u> ools <u>D</u> ocuments <u>H</u> elp                                                                                                    |      |
|                                                                                                    | 📮 Open 🗸 🖄 Save 📇 🕤 Undo 🖉 🐰 📑 🛱 隆                                                                                                    |      |
| 📄 ag                                                                                                    | ent.cfg 💥                                                                                                    |      |
| [PEM<br>pem_<br>pem_<br>agen<br>agen<br>log_<br>log_<br>agen<br>long<br>shor<br>aler<br>enab<br>enab<br>allo<br>allo<br>max_<br>conn<br>allo<br>batc<br>hear<br>allo<br>ca_f | <pre>/agent] host=192.168.2.139 bort=5432 t_id=2 t_ssl_key=/root/.pem/agent2.key t_ssl_crt=/root/.pem/agent2.crt level=warning location=/var/log/pem/worker.log t_log_location=/var/log/pem/agent.log wait=30 t_vait=10 t_threads=0 le_smtp=false le_smtp=false le_nagios=false v_server_restart=true v_package_management=false connections=0 ection_lifetime=0 w_batch_probes=false h_script_dir=/tmp tbead_connection=false v_streaming_replication=false ile=/opt/PEM/agent/share/certs/ca-bundle.crt</pre> |      |
| <u></u>                                                                                                    | Plain Text 🗸 Tab Width: 8 🗸 Ln 1, Col 1                                                                                                    | INS  |

Figure 4.8 - The agent.cfg file.

After modifying the agent.cfg file, you must restart the PEM agent service; you can use the pemagent service script on the Linux command line to restart the service:

/etc/init.d/pemagent restart

## If the PEM Agent Resides on Windows

Before modifying the Windows registry on the monitored node, confirm that the firewall on the host of the PEM agent will allow connections to the PEM server. After confirming that the PEM agent host can connect to the PEM server host, you can use the Windows Registry Editor to review and edit the PEM\_HOST and PEM\_PORT entries to ensure that they correctly identify the host and portused by the PEM server. To open the Registry Editor, enter regedit in the Windows Run dialog or in the Windows start menu search box.

Navigate through the registry tree control (see Figure 4.9) to view or modify registry entries. On 64-bit Windows, the PEM agent registry entries are located:

```
HKEY_LOCAL_MACHINE \rightarrow SOFTWARE \rightarrow wow6432Mode \rightarrow EnterpriseDB \rightarrow PEM \rightarrow agent
```

On 32-bit Windows, the PEM agent registry entries are located:

```
HKEY LOCAL MACHINE \rightarrow SOFTWARE \rightarrow EnterpriseDB \rightarrow PEM \rightarrow agent
```

Figure 4.9 - The Windows Registry Editor.

The PEM\_HOST and PEM\_PORT entries must specify the address and portnumber of the new PEM server on the target host. To modify a registry entry, right click on the entry Name, and selectModify from the context menu to open the Edit String dialog.

|                         | Edit String | x      |
|-------------------------|-------------|--------|
| Value name:<br>PEM_HOST |             | ]      |
| Value data:             |             |        |
| -                       | ОК          | Cancel |

Figure 4.10 - The Windows Registry Editor.

Use the Edit String dialog to make any changes to the value of the entry (see Figure 4.10). When you're finished, click OK to save your changes, or Cancel to exit without saving.

After modifying the registry, you must restart the PEM agent's service; you can use the Services dialog (accessed through the Windows Control Panel) to restart the Postgres Enterprise Manager - pemAgent service (see Figure 4.11).

| Q,                  |                               | Services                       |              |         |              | - 🗆 X           |
|---------------------|-------------------------------|--------------------------------|--------------|---------|--------------|-----------------|
| File Action View    | Help                          |                                |              |         |              |                 |
| ♦ ♦                 | à 🗟 🛛 🖬 🕨 🔲 🕪 👘               |                                |              |         |              |                 |
| Services (Local)    | Services (Local)              |                                |              |         |              |                 |
| Postgres Enterprise | Postgres Enterprise Manager - | Name                           | Description  | Status  | Startup Type | Log On As \land |
|                     | pemÄgent                      | 🔍 Postgres Enterprise Manage   | PEM Agent.   | Running | Automatic    | .∖susanmd       |
|                     |                               | 🎑 postgresql-x64-9.5           | Provides rel | Running | Automatic    | Network S.      |
|                     | Stop the service              | 🔍 Power                        | Manages p    | Running | Automatic    | Local Syste     |
|                     | Restart the service           | 🎑 Print Spooler                | This service | Running | Automatic    | Local Syste     |
|                     |                               | 🌼 Printer Extensions and Notif | This service |         | Manual       | Local Syste     |
|                     |                               | 鵒 Problem Reports and Soluti   | This service |         | Manual       | Local Syste     |
|                     | Description:                  | 🎑 Remote Access Auto Conne     | Creates a co |         | Manual       | Local Syste     |
|                     | PEW Agent.                    | 🌼 Remote Access Connection     | Manages di   |         | Manual       | Local Syste     |
|                     | 🎑 Remote Desktop Configurat   | Remote Des                     |              | Manual  | Local Syste  |                 |
|                     | Remote Desktop Services       | Allows user                    |              | Manual  | Network S.   |                 |
|                     |                               | Remote Desktop Services U      | Allows the r |         | Manual       | Local Syste 🗡   |
|                     |                               | <                              |              |         |              | >               |
|                     | Extended Standard             |                                |              |         |              |                 |
|                     |                               |                                |              |         |              |                 |

Figure 4.11 - Restarting the PEM Agent's service.

After moving the server, change the connection properties in any installed PEM clients to connect to the new host of the PEM server, agents, and monitored servers.

## 5 Upgrading a Graphical Installation with an RPM Package on a Linux Host

In future releases of PEM, graphical installers will not be available for Linux hosts; you will be required to use an RPM package to install or update a linux installation. The following sections walk you through the process of upgrading a PEM installation that was performed via a graphical installer on a Linux host.

# 5.1 Upgrading a PEM Server that was Installed with a Graphical Installer

The default installation location for the PEM server when installed by the graphical installer is /opt/edb/pem. In the example that follows, substitute your server installation location for  $PEM\_installation\_path$ .

- 1. Logout from PEM.
- 2. Stop the PEMHTTPD service:

systemctl stop PEMHTTPD

3. Set SELinux to permissive mode and install the epel packages:

setenforce 0

yum install epel-release\*

4. Install the EDB repository configuration file:

```
yum install http://yum.enterprisedb.com/edbrepos/edb-repo-
latest.noarch.rpm
```

5. When the repository configuration file installation completes, use your choice of editor to modify the dependencies and tools repository definitions, ensuring that the repository definitions are enabled and providing the correct repository credentials. For example, to use vi, enter:

vi /etc/yum.repos.d/edb.repo

6. The yummakecache command downloads the metadata for the currently enabled repositories; when the command completes, check the available packages to confirm that the list includes the latest PEM server:

yum makecache yum list edb-pem-server

7. Install the PEM server RPM; when the installation completes, use the yum info command to confirm the installation details:

```
yum install edb-pem-server
yum info edb-pem-server
```

8. After installation, copy the agent.cfg file from the current location (the location required by the graphical installer) to the location required by the RPM package:

```
cp /PEM_installation_path/agent/etc/agent.cfg
/usr/edb/pem/agent/etc/agent.cfg
```

9. Use your choice of editor to open the agent configuration file; for example, vi:

vi /usr/edb/pem/agent/etc/agent.cfg

Then, set the value of the ca file parameter:

ca file=/usr/libexec/libcurl-pem/share/certs/ca-bundle.crt

10. Copy the pem.db file (and other required files) to the RPM installation location and change the file ownership:

cp -r /PEM\_installation\_path/server/share/pemhome/.pem/\*
/var/lib/pemhome/.pem/

chown -R pem:pem /var/lib/pemhome/.pem/

11. Change the home directory in the passwd file from the location identified by the graphical installer to the RPM location as follows:

```
usermod -m -d /var/lib/pemhome pem
cat /etc/passwd | grep pem
```

12. Take a backup of the PEM service file and agent certificates:

```
cp /usr/lib/systemd/system/pemagent.service
/usr/lib/systemd/system/pemagent.service_bkp
mv /root/.pem/agent1.key /root/.pem/agent1.key.bkp
mv /root/.pem/agent1.crt /root/.pem/agent1.crt.bkp
```

13. Uninstall the PEM server using the graphical uninstaller:

/PEM\_installation\_path /server/uninstall-pemserver

14. Execute the PEM RPM configuration script; when prompted, provide the backend database details: the script should run without generating errors:

/usr/edb/pem/bin/configure-pem-server.sh

15. Restore the service file backup and agent certificates to original location.

```
cp /usr/lib/systemd/system/pemagent.service_bkp
/usr/lib/systemd/system/pemagent.service
mv /root/.pem/agent1.crt.bkp /root/.pem/agent1.crt
mv /root/.pem/agent1.key.bkp /root/.pem/agent1.key
```

16. Enable the pemagent service and start the pemagent and httpd services.

systemctl enable pemagent systemctl start pemagent systemctl start httpd

17. Launch the PEM web interface. Check the server and agent to confirm the PEM version, server status, and schema version. At this point, everything should be up and running.

## 5.2 Upgrading a PEM agent Installed with a Graphical Installer

The default installation location for the PEM server when installed by the graphical installer is /opt/edb/pem. In the example that follows, substitute your server installation location for *PEM\_installation\_path*.

1. Use the version specific command to stop the pemagent service.

On RHEL or CentOS 7.x:

systemctl stop pemagent

On RHEL or CentOS 6.x:

/etc/init.d/pemagent stop (RHEL -6)

2. Set SELinux to permissive mode and install the supporting epel packages:

```
setenforce 0
yum install epel-release*
```

3. Set SELinux to permissive mode and install the epel packages:

setenforce 0
yum install epel-release\*

4. Install the EDB repository configuration file:

```
yum install http://yum.enterprisedb.com/edbrepos/edb-repo-
latest.noarch.rpm
```

5. When the repository configuration file installation completes, use your choice of editor to modify the dependencies and tools repository definitions, ensuring that the repository definitions are enabled and providing the correct repository credentials:

vi /etc/yum.repos.d/edb.repo

6. The yummakecache command downloads the metadata for the currently enabled repositories; when the command completes, check the available packages to confirm that the list includes the latest PEM agent:

yum makecache
yum list edb-pem-agent

7. Install the PEM agent RPM; when the installation completes, you can use the yum info command to confirm installation information for the PEM agent:

yum install edb-pem-agent
yum info edb-pem-agent

8. After installation, copy the PEM agent configuration file (agent.cfg) from the previous location to the location required by the RPM installer:

```
cp /PEM_installation_path/agent/etc/agent.cfg
/usr/edb/pem/agent/etc/agent.cfg
```

9. Use your choice of editor to open the agent configuration file; for example, vi:

vi /usr/edb/pem/agent/etc/agent.cfg

Then, set the value of the ca file parameter:

ca\_file=/usr/libexec/libcurl-pem/share/certs/ca-bundle.crt

10. Take a backup of the service file and agent certificates.

On RHEL or CentOS 7.x, use the following command to back up the service file:

cp /usr/lib/systemd/system/pemagent.service
/usr/lib/systemd/system/pemagent.service bkp

On RHEL or CentOS 6.x, use the following command to back up the service file:

cp /etc/init.d/pemagent /etc/init.d/pemagent bkp

Then, copy the agent certificates; in the following commands, *agent\_ids*hould specify the agent identifier (for example, agent2 or agent3):

mv /root/.pem/agent\_id.key /root/.pem/agent\_id.key.bkp

mv /root/.pem/agent\_id.crt /root/.pem/agent\_id.crt.bkp

11. Uninstall the PEM agent using bitrock uninstaller

/PEM installation path/agent/uninstall-pemagent

12. Use version specific commands to restore the service file backup and agent certificates to original location.

For example, on a RHEL or CentOS 7.x host:

```
cp /usr/lib/systemd/system/pemagent.service_bkp
/usr/lib/systemd/system/pemagent.service
```

On a RHEL or CentOS 6.x host:

cp /etc/init.d/pemagent /etc/init.d/pemagent bkp

Then, move the agent certificate files:

mv /root/.pem/agent\_id.key.bkp /root/.pem/agent\_id.key

mv /root/.pem/agent id.crt .bkp /root/.pem/agent id.crt

13. Enable the pemagent service, and start pemagent and httpd. On a RHEL or CentOS 7.x host, use the commands:

systemctl enable pemagent systemctl start pemagent On a RHEL or CentOS 6.x host:

/etc/init.d/pemagent start

At this point, the PEM agent should be up and running; you can use the PEM web interface to check the agent version and status.

## 6 Troubleshooting

## 6.1 The pem.alert Table Fails to Restore

When restoring the pem backing database from backup, you may encounter an error during the restoration of the pem.alert table. This is caused by a missing table pre-requisite for the table - the pg\_restore utility may restore the pem.alert pre-requisites *after* it attempts to restore pem.alert.

If this happens, the output from pg\_restore will include error messages that refer to the alert table:

```
pg_restore: [archiver (db)] could not execute query: ERROR:
insert or update on table "alert history" violates foreign key
constraint "alert history alert id fkey"
DETAIL: Key (alert id)=(3) is not present in table "alert".
    Command was: ALTER TABLE ONLY alert history
   ADD CONSTRAINT alert history alert id fkey FOREIGN KEY
(alert id) REFERENCES alert(id) ON...
pg restore: creating FK CONSTRAINT alert status alert id fkey
pg restore: [archiver (db)] Error from TOC entry 3265; 2606 18355
FK CONSTRAINT alert status alert id fkey postgres
pg restore: [archiver (db)] could not execute query: ERROR:
insert or update on table "alert status" violates foreign key
constraint "alert status alert id fkey"
DETAIL: Key (alert id) = (1) is not present in table "alert".
    Command was: ALTER TABLE ONLY alert status
   ADD CONSTRAINT alert status alert id fkey FOREIGN KEY
(alert id) REFERENCES alert(id) ON U...
```

If you encounter this problem, restore the pem database before restoring the pem.alert table. Restoring the pem database will install the pre-requisites for pem.alert, and the restoration of the table should complete as expected.

## 7 Uninstalling Postgres Enterprise Manager™

Use the uninstallers provided in the PEM installation directory to remove PEM components from an Advanced Server or PostgreSQL installation on Linux or Solaris. By default, the PEM uninstallers are located:

| Component    | Uninstaller name      | Default location                 |
|--------------|-----------------------|----------------------------------|
| PEM server   | uninstall-pemserver   | /opt/PEM/server                  |
| PEM client   | uninstall-pemclient   | /opt/PEM/client                  |
| PEM agent    | uninstall-pemagent    | /opt/PEM/agent                   |
| SQL Profiler | uninstall-sqlprofiler | /opt/PostgreSQL/x.x              |
| -            |                       | Where x.x specifies the Postgres |
|              |                       | version.                         |

To remove a component, assume superuser privileges, open a terminal window, and navigate into the directory in which the uninstaller resides; invoke the installer as follows:

./uninstall-component\_name

Where *component\_name* is the name of the component that you wish to remove.

If the PEM installation resides on a Windows host, you can use the Windows Add/Remove Programs application to remove PEM components. Select the Add/Remove Programs option from the Windows Control Panel; when the control panel opens, locate the name of the PEM component in the program list. Click the Remove button to remove the component.